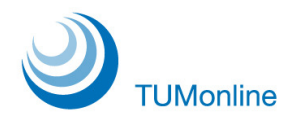

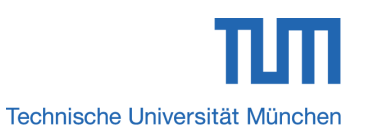

# PIN-Code Einlösung für Benutzer

| Von:             | Christoph Söllner |
|------------------|-------------------|
| Erstellt:        | 12. Mai 2009      |
| Letzte Änderung: | 09. August 2012   |

# 1. Inhalt

| 1. | Inha | alt                   | .1 |
|----|------|-----------------------|----|
| 2. | Einl | ösen von PIN-Codes    | .2 |
| 2  | .1.  | Studierende           | 3  |
| 2  | .2.  | Mitarbeiter und Gäste | 4  |
| 2  | .3.  | Alumni                | 4  |
| 2  | .4.  | Kennwort zurücksetzen | 5  |
|    |      |                       |    |

# 2. Einlösen von PIN-Codes

Wenn Sie sich zum ersten Mal in TUMonline einloggen möchten oder Ihr Passwort vergessen haben, benötigen Sie einen PIN-Code, um sich einmalig anmelden zu können. Einen PIN-Code erhalten Sie vom TUMonline-Benutzerverwalter Ihrer Einrichtung. Bitte fragen Sie an Ihrer Einrichtung nach, wer diese Funktion innehat.

Mit dem PIN-Code loggen Sie sich einmalig ein. Klicken Sie dazu auf der TUMonline-Startseite (www.campus.tum.de) auf den Login-Button oben rechts:

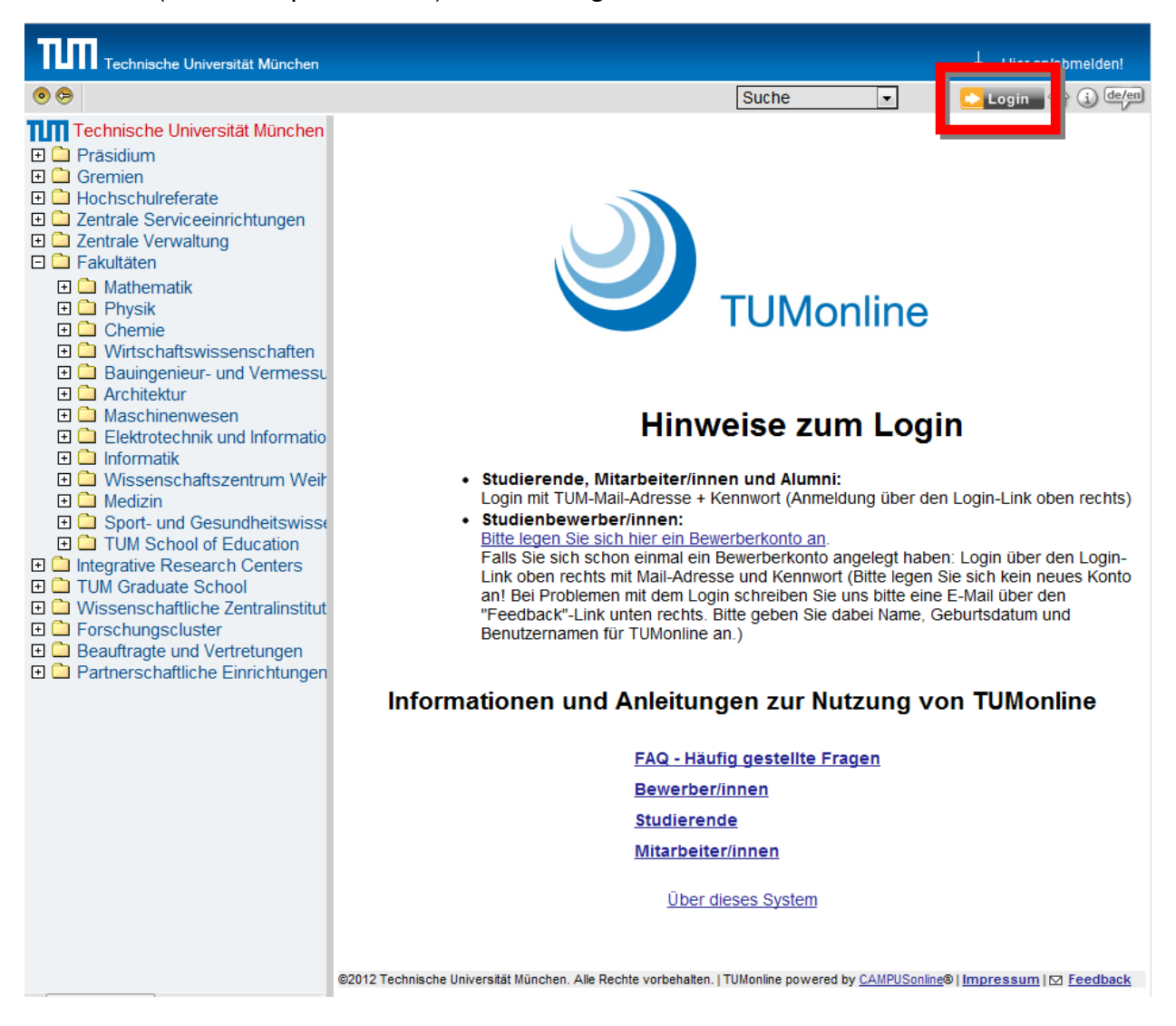

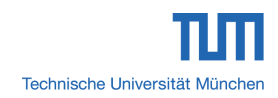

# 2.1. Studierende

Es öffnet sich eine neue Seite mit einem Bereich zur PIN-Eingabe::

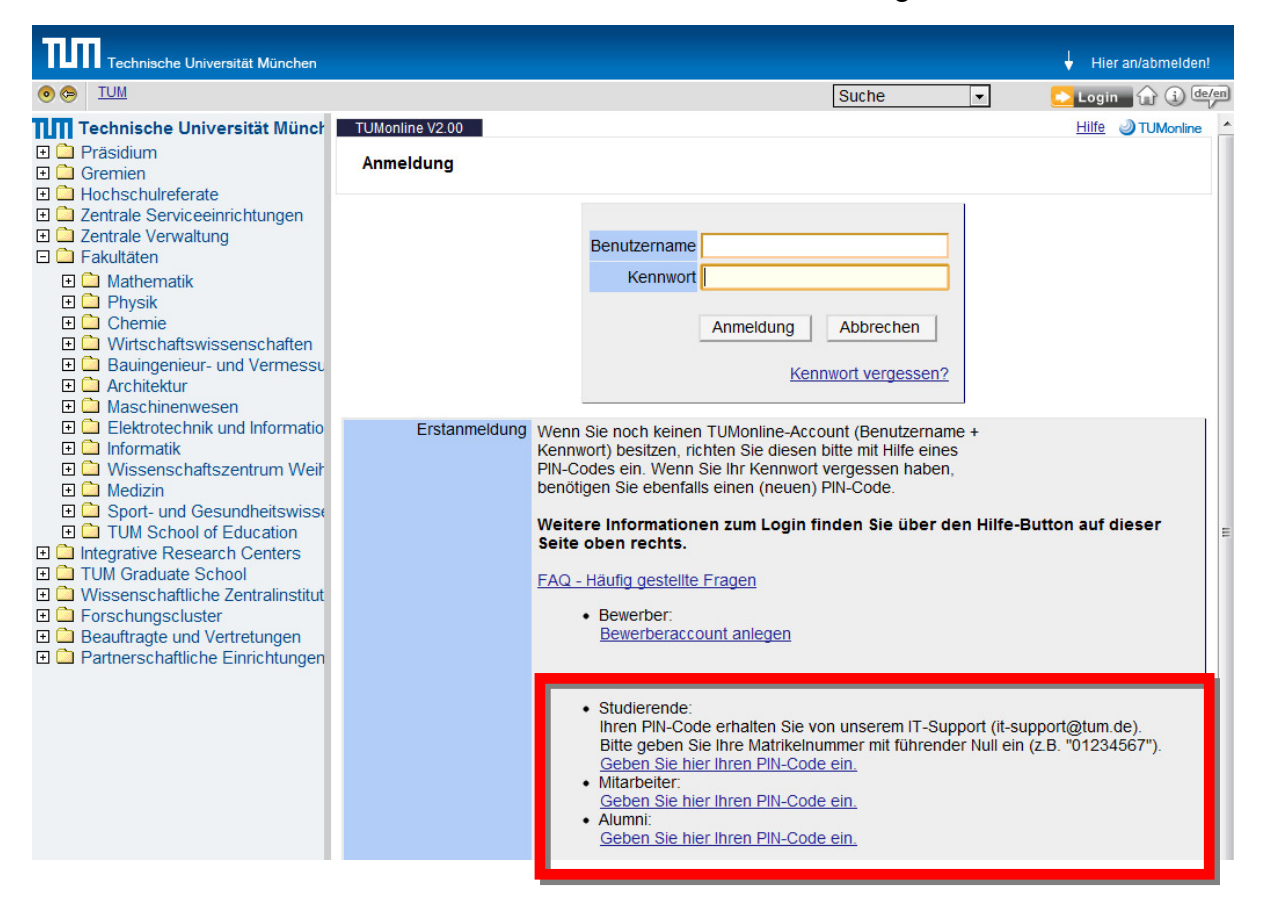

#### Studierende wählen den ersten Link aus.

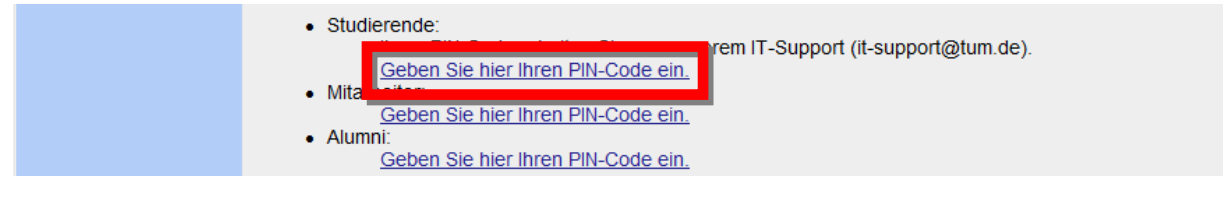

Geben Sie nun PIN-Code, Matrikelnummer und Geburtsdatum ein:

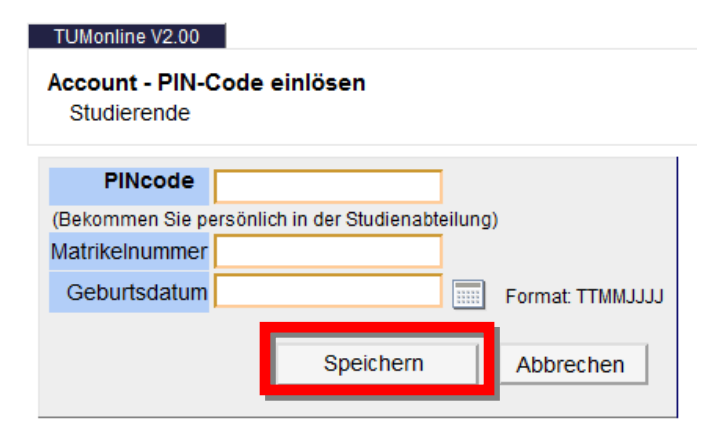

Nach richtiger Eingabe der Daten ist "Speichern" zu klicken; Sie können sich dann ein eigenes Kennwort setzen.

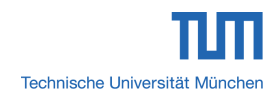

# 2.2. Mitarbeiter und Gäste

Mitarbeiter und Gäste wählen den zweiten Link:

| Geben Sie hier Ihren PIN-Code ein.     Alur |  | <ul> <li>Studierende:<br/>Ihren PIN-Code erhalten Sie von unserem IT-Support (it-support@tum.de).<br/><u>Geben Sie hier Ihren PIN-Code ein.</u></li> <li>Mita<br/>Geben Sie hier Ihren PIN-Code ein.</li> <li>Alur</li> </ul> |
|---------------------------------------------|--|----------------------------------------------------------------------------------------------------|
|---------------------------------------------|--|----------------------------------------------------------------------------------------------------|

Sie gelangen auf folgende Maske:

| PINcode      |           |                  |
|--------------|-----------|------------------|
| Geburtsdatum |           | Format: TTMMJJJJ |
|              |           |                  |
|              | Speichern | Abbrechen        |

Nach richtiger Eingabe der Daten und Klick auf "Speichern" können Sie Ihre Einstellungen in der eigenen Visitenkarte vornehmen, etwa das Kennwort setzen oder die E-Mail-Adresse(n) wählen.

### 2.3. Alumni

Wenn Sie ein Alumnus der TUM sind, verwenden Sie bitte den dritten Link:

|                 | <ul> <li>Studierende:<br/>Ihren PIN-Code erhalten Sie von unserem IT-Support (it-support@tum.de).<br/><u>Geben Sie hier Ihren PIN-Code ein.</u> </li> </ul> |
|-----------------|----------------------------------------------------------------------------------------------------|
|                 | Mitarbeiter:<br><u>Geben Sie hier Ihren PIN-Code ein.</u> Alurr <u>Geben Sie hier Ihren PIN-Code ein.</u>                                                   |
| Sie gelangen au | f diese Maske:                                                                                                    |

| PINcode      |           |                  |
|--------------|-----------|------------------|
| Geburtsdatum |           | Format: TTMMJJJJ |
|              |           |                  |
|              | Speichern | Abbrechen        |

Nach richtiger Eingabe der Daten und Klick auf "Speichern" kann das Kennwort zurückgesetzt und Einstellungen in der eigenen Visitenkarte vorgenommen werden.

# 2.4. Kennwort zurücksetzen

Primär dient der PIN-Code dazu, das eigene Kennwort zurückzusetzen. Nach Eingabe der Daten in den Schritten unter 2.1 - 2.3 erhält der Benutzer die folgende Maske, in der ein neues Kennwort vergeben werden kann:

| Gültig für die Profile<br>Benutzername                                                                                                    | Mitarbeiter<br>gi26rap                                                                                                    |                                                           |
|----------------------------------------------------------------------------------------------------|----------------------------------------------------------------------------------------------------|-----------------------------------------------------------|
| Kennwort                                                                                                    |                                                                                                    |                                                           |
| Kennwort-Bestätigung                                                                                                    |                                                                                                    |                                                           |
| Bitte wählen Sie das Kennwort nach folgenden Kriterien:         • Erforderlich         • min. 6, max. 40 Zeichen         • mindestens ein Buchstabe und eine Ziffer         • darf nicht Ihren Vornamen, Familiennamen oder Be         • muß sich von bereits gewählten Kennwörtern durch         • Empfehlungen         • Verwendung von Sonderzeichen         • Auch Teile von Vor- oder Familiennamen sollten nich         • Generell sollten Sie kein Teile von Wörtern verwenden | enutzernamen enthalten<br>h min. 3 Zeichen unterscheiden<br>cht verwendet werden.<br>den (mehr als drei Buchstaben), die in ( | (deutschen oder englischen) Wörterbüchern zu finden sind. |
|                                                                                                    |                                                                                                    | Speichern Abbrechen                                       |

Man gebe zweimal das neue Kennwort ein und klicke auch Speichern.